## Accessing the Membership Success Center

The Membership Success Center is accessed through DACdb, and users enter the database in their Club, District and Zone – no navigation needed.

## Step 1:

## Start on the District Tab in DACdb:

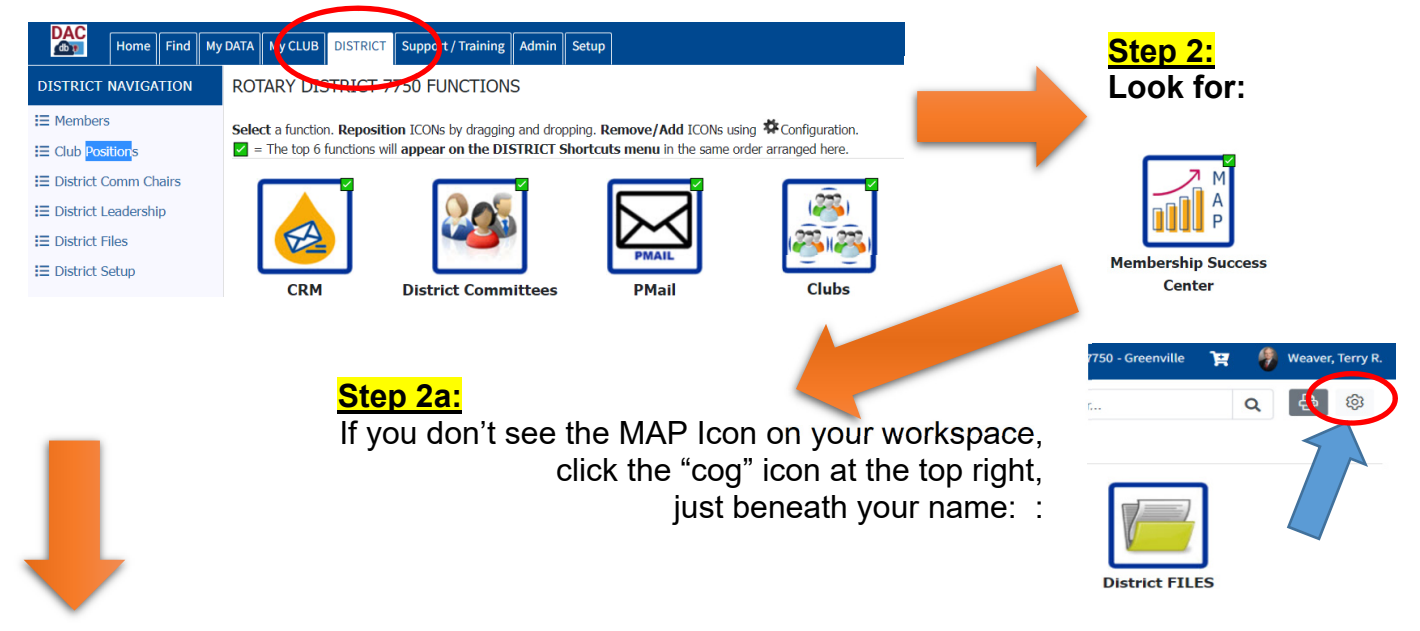

## Step 2b:

Click and drag the MapSys icon from the Available Icons space to the Icons Displayed space.

| FindMember                                                                                         | Clubs                   | Calendar  | PMail     | Committees | Area       | Reports | AccountFilesNet | ezStory                     | Speakers               | Engagement | AccountNews | s ezBulletinNew | Finance            |
|----------------------------------------------------------------------------------------------------|-------------------------|-----------|-----------|------------|------------|---------|-----------------|-----------------------------|------------------------|------------|-------------|-----------------|--------------------|
| Ignite                                                                                             | Мар                     | RICompare | Sponsors  | Verify     | Websites   |         |                 |                             |                        |            |             |                 |                    |
| /ailable I                                                                                         | cons:                   |           |           |            | /          |         |                 |                             |                        |            |             |                 |                    |
| strict Actions<br>Members                                                                          | CRM                     | eMeeting  | GoogleCal | MapSys     | PetsRoster | PText   | RLI             | Waivers                     | ZoneDir                |            |             |                 |                    |
|                                                                                                    |                         |           |           |            |            |         |                 |                             |                        |            |             | 6               |                    |
|                                                                                                    |                         |           |           |            |            |         |                 | Set Club                    | Default                | Reset My   | y Configur  | ation S         | et My Configuratio |
| e <mark>p 3</mark><br>ck o                                                                         | <mark>:</mark><br>n the | e Dis     | trict t   | ab, L      | .ook       | for:    | Memb            | ership S                    | M<br>A<br>P<br>Success |            |             |                 |                    |
| tep 4:<br>licking on the Membership<br>uccess Center Icon, the MAP<br>atabase redirect page opens. |                         |           |           |            |            |         |                 | Center<br>MA<br>AP Database |                        |            |             |                 |                    |

You will enter the Membership Success Center in your own club, district and zone.